## **User Registration**

1. Point your browser to:

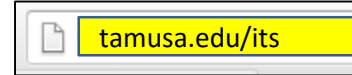

2. Click the Password Reset Tool link under Helpful Links on the right

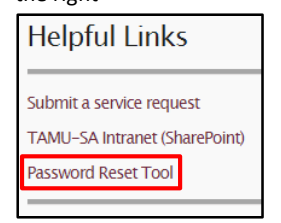

### 3. Click the User Registration link

User Registration Establish your identity via registration Change Password Change your password using current password

# 4. Login with your Student ID and temporary password and click Login

|            | Please login here |
|------------|-------------------|
| Sign in    |                   |
| User Name: |                   |
| Password:  |                   |
| Log on to: | TAMUSA 🔻          |
|            | Login             |

# 5. Enter your temporary password as your Old Password, then enter a New Password. confirm it then click OK

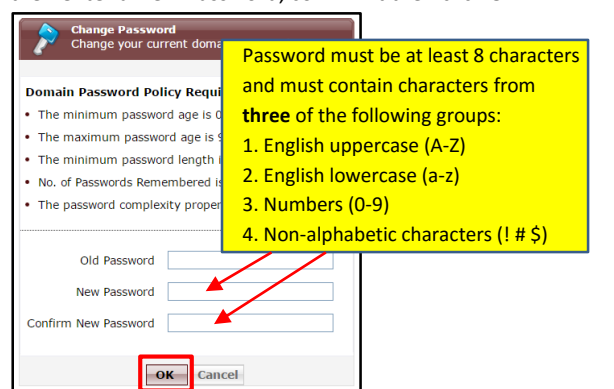

#### 6. Click the Click here to continue link

| P | Change Password<br>Change your current domain password.                                                          |
|---|----------------------------------------------------------------------------------------------------|
|   | <ul> <li>Your password<br/>has been<br/>changed<br/>successfully.</li> <li>Click here to<br/>continue</li> </ul> |
|   |                                                                                                    |

7. Click the Click Here button to begin the self-service

#### enrollment process

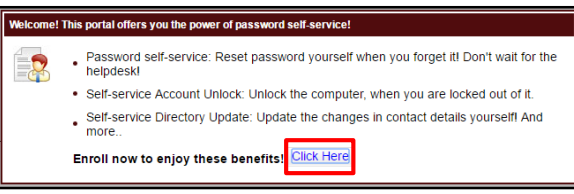

8. Fill out the answer for each question and confirm the answer. Answers must be at least 5 characters. If you uncheck the Hide Answers box, you will only have to enter your answers once.

| Security | Que & Ans Verification                                    | n Code  |                    |            |
|----------|-----------------------------------------------------------|---------|--------------------|------------|
|          |                                                           |         |                    |            |
| Lena     | th Specification                                          |         |                    |            |
| Th       | minimum longth of the ar                                  | newor/e | ) should be 5 char | actors and |
| • ma     | ximum allowed is 255 chai                                 | acters  | ) should be 5 chai | acters and |
| • Ple    | ase use only letters (a.z)                                | numbei  | s and symbols for  | answers    |
| 110      | use use only letters (u 2),                               | number  | s and symbols for  | unovero.   |
| Regis    | ster Your Security Que &                                  | Ans     |                    |            |
| Que:     | * What is your mother's maiden name ?                     |         |                    |            |
|          | •••••                                                     |         |                    |            |
|          |                                                           |         |                    |            |
| Que:     | * What was the name of your elementary / primary school ? |         |                    | school ?   |
|          |                                                           |         |                    |            |
|          |                                                           |         |                    |            |
|          |                                                           |         |                    |            |
| Que:     | * What is the first name of your maternal grandmother ?   |         |                    |            |
|          |                                                           |         |                    |            |
|          |                                                           |         |                    |            |
|          |                                                           | 100     | la sul sul sul sul |            |
|          | Hide Answer(s)                                            | this    | box to view        |            |
|          |                                                           | you     | r answers          |            |

9. Click the Verification Code tab and enter an alternate email address that is **NOT** your A&M-SA email. The alternate email address will be used to send you a verification code to reset or unlock your password when requested. Click Enroll when you are done

| Security Que & Ans                           | Verification Code                                                                                            |  |  |
|----------------------------------------------|----------------------------------------------------------------------------------------------------|--|--|
| Register Your Email Address(es)              |                                                                                                    |  |  |
| student@jaguar.tamu.edu                      |                                                                                                    |  |  |
| Enter your email i                           | d 🛨                                                                                                    |  |  |
| Enter an alte<br>your studen<br>or unlock yo | ernate email address that is NOT<br>t email. This will be used to reset<br>our password when you request it. |  |  |
| En                                           | roll                                                                                                    |  |  |

10. You will see this message once you have been enrolled successfully

ACTIVE DIRECTORY - You have enrolled for password self-service successfully! When you request for password self-service, you will be authenticated using this info.

Your User Registration is complete! You can now access the Password Reset Tool whenever you need to reset your password or unlock your account. The instructions on the back explain the password reset process.

## **Resetting Your Forgotten Password**

1. Point your browser to:

| tamusa.edu/its |  | tamusa.edu/its |
|----------------|--|----------------|
|----------------|--|----------------|

2. Click the Password Reset Tool link under Helpful Links on the right

| Submit a service request<br>TAMU-SA Intranet (SharePoint)<br>Password Reset Tool | Helpful Links            |  |  |
|----------------------------------------------------------------------------------|--------------------------|--|--|
| Password Reset Tool                                                              | Submit a service request |  |  |
|                                                                                  | Password Reset Tool      |  |  |

# 3. Click the Reset Password link if you have forgotten your password

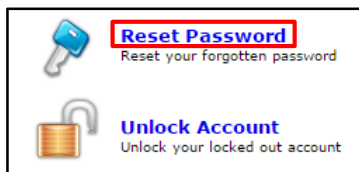

### 4. Enter your User Name and click Continue

| Reset Your Password<br>Please provide your user name and<br>domain name. |                        |  |
|--------------------------------------------------------------------------|------------------------|--|
| Domain<br>User Name<br>Domain                                            | (Example : Jsmith)     |  |
| Name                                                                     | <b>Continue</b> Cancel |  |

5. Select your alternate email address if you want to receive your code via email. Or you can select the option to use your security answers to verify your identity. After you make your selection, type the characters you see in the picture then click Continue

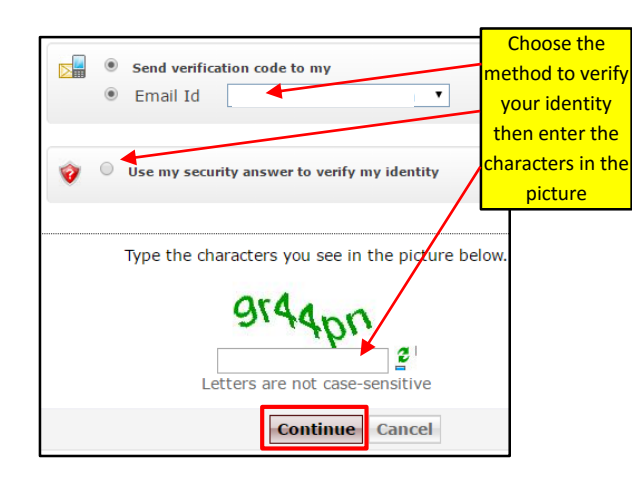

6. Check your alternate email account to retrieve your verification code and enter it in the form. If you chose the security answer option, then you will be prompted to answer your questions as your verification instead. Type the characters you see in the picture then click Continue

| A verification code ensures that it is are talking with                                    | s indeed "you" that we Verification Code option                                                       |
|--------------------------------------------------------------------------------------------|----------------------------------------------------------------------------------------------------|
| Please check your email / mobile ph                                                        | Security Answer option                                                                                |
| A verification code has been dispat<br>email / mobile phone, depending of<br>Please check. | cf<br>Picase answer the following question(s) as per your enrolment profile to<br>unlock your account |
| Once you receive the code, enter it given below:                                           | Answer the below question(s) Que: What the first name of your maternal grandmother ?                  |
| Verification Code :                                                                        | Ans: Que: What is your mother's maiden name ?                                                         |
| Type the characters you see in th                                                          | Ans: Que: What was the name of your elementary / primary school 7<br>Ans:                             |
| Jonano                                                                                     | Type the characters you see in the picture below.                                                     |
| Letters are not case-se                                                                    | P/4851                                                                                                |
| continue                                                                                   | Continue Cancel                                                                                       |

6. Enter a new password and confirm it then enter the characters in the picture and click Reset Password. You will now be able to login using your new password

| Reset Password                             | Password must be at least  |
|--------------------------------------------|----------------------------|
| New Password : ••••••                      | 8 characters and must      |
| Confirm New Password : ••••••              | contain characters from    |
|                                            | three of the following     |
| Type the characters you see in the picture | groups:                    |
| 1330-7                                     | 1. English uppercase (A-Z) |
| r iler                                     | 2. English lowercase (a-z) |
| Letters are not case-sensitive             | 3. Numbers (0-9)           |
| Reset Password                             | 4. Non-alphabetic          |
| Reset Password                             | characters (! # \$)        |

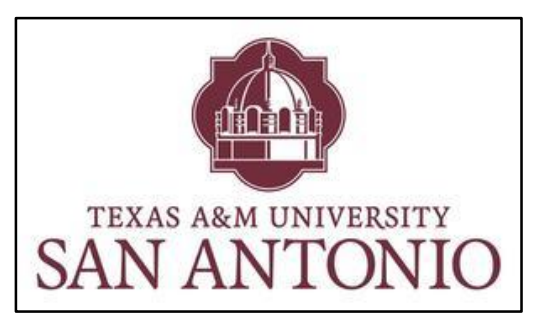

Enrolling and Changing Your Password

with the

Self Service Password Reset Tool

### *Welcome to Texas A&M University-San Antonio!* We're glad you've chosen to join us.

You have been issued a new computer network account and default password. This brochure will guide you through the process of enrolling with the Self Service Password Reset Tool and changing your default password.

The Self Service Password Reset Tool provides all A&M-SA students and employees the ability to reset forgotten or expired passwords without having to visit the ITS Helpdesk. Enrolling with the Self Service Password Reset Tool is easy. It only takes a few minutes, need only be done one time, and is good for life. Please take a few moments now to perform your Self Service enrollment.

If you need any assistance, please contact the ITS Helpdesk at: **210-784-4357**